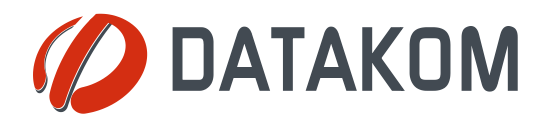

Tel: +90-216 466 84 60 Fax: +90-216 364 65 65 datakom@datakom.com.tr http://www.datakom.com.tr

# **APPLICATION NOTE**

| Rainbow Scada Usage Guide |                                  |  |
|---------------------------|----------------------------------|--|
| PRODUCTS AFFECTED:        | D-500 / D-700                    |  |
| WRITTEN BY:               | Metin Hekimoglu                  |  |
| DATE:                     | 14-08-2012                       |  |
| Issue                     | 01                               |  |
|                           |                                  |  |
| Polotod dooumonto         | Beinhow Seeds Installation Cuide |  |

Rainbow Scada Installation Guide

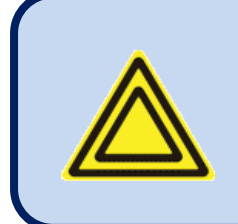

This document assumes that the RainbowScada program is installed to PC.

For installation details please check **Rainbow Scada D-500 D-700** Installation Guide.

### **Data Connection Establishment**

Rainbow Scada requires an active internet connection to function. It acts as a server for all configured controllers.

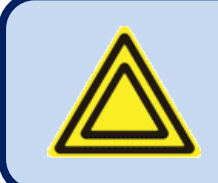

As the Rainbow Scada program acts as a server, the router (ADSL modem, Fiber modem or standalone Router) must be configured to allow certain port(s) to be directed to the computer that the Rainbow Scada is running on.

Other than that, your internet connection must have a static IP-address or you have to use a Dynamic DNS service.

Static IP-address configuration requires you to communicate with your ISP (this may incur charges).

Dynamic DNS service is subscribed over the internet, very flexible and generally free for this kind of usage.

## Running the program

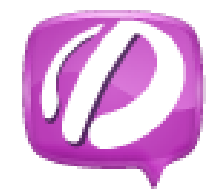

When the program is installed, the RainbowScada icon is on your desktop.

Double click this icon in order to start the RainbowScada program

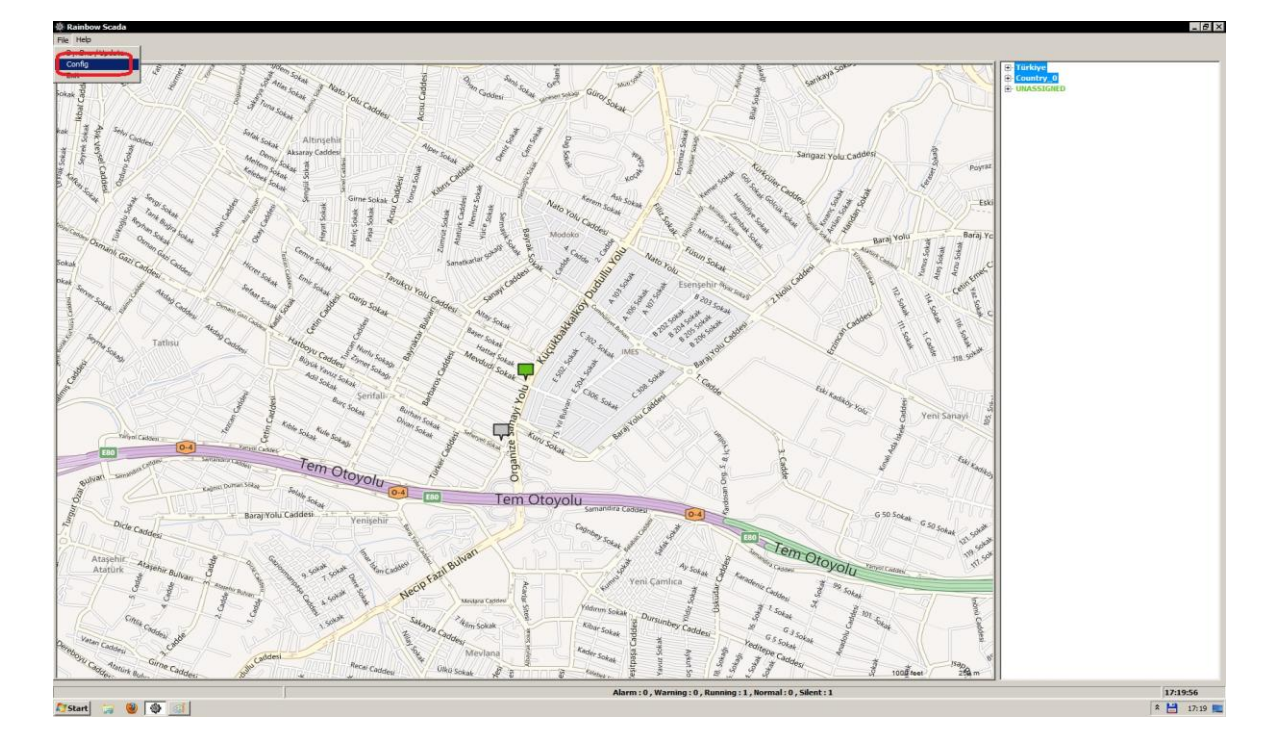

## **Configuring RainbowScada**

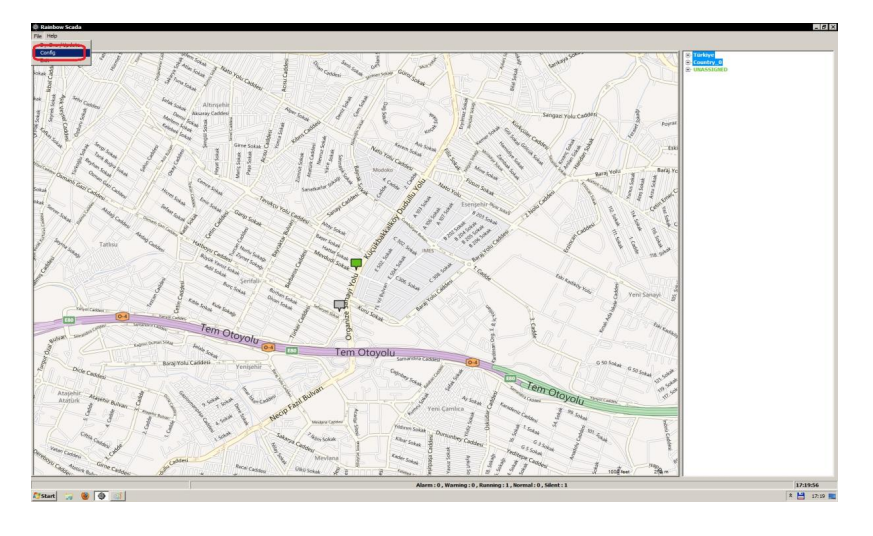

The default TCP port that controllers will connect is port 90.

Other ports may be used as well.

To do that, please choose "Config" from the "File" menu. The "Config" screen will open.

| Config X                                    | ln<br>T  |
|---------------------------------------------|----------|
| TCP Listening Port 90 TCP Port              | Va       |
| UDP Listening Port 91                       | a        |
| Communication Timeout (in seconds) 900 Comm | T        |
| DynDns / User                               | a        |
| Dynamic DynDns / Pass                       | U        |
| DNS DynDns / Host                           | p        |
| parameters                                  | ru<br>ef |
| Save Cancer                                 | th       |

In order to change the TCP port number, enter a valid new port number and then click "Save".

The program will warn you to exit & re-run the application. "

UDP Listening Port" parameter is reserved for future use and has no effect in the operation of the unit.

The "Communication Timeout" parameter's default value should not be changed.

DynDns parameters hold your DynDns account details and when configured, refresh your IP information automatically. (there is no need to install DynDns update tool)

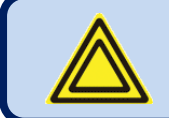

If DynDns parameters are not configured properly, then the automatic refreshing of the IP address will not occur.

After Rainbow Scada and remote controllers are configured and the router port redirection is set-up properly, remote controllers should start to appear on the geographical map.

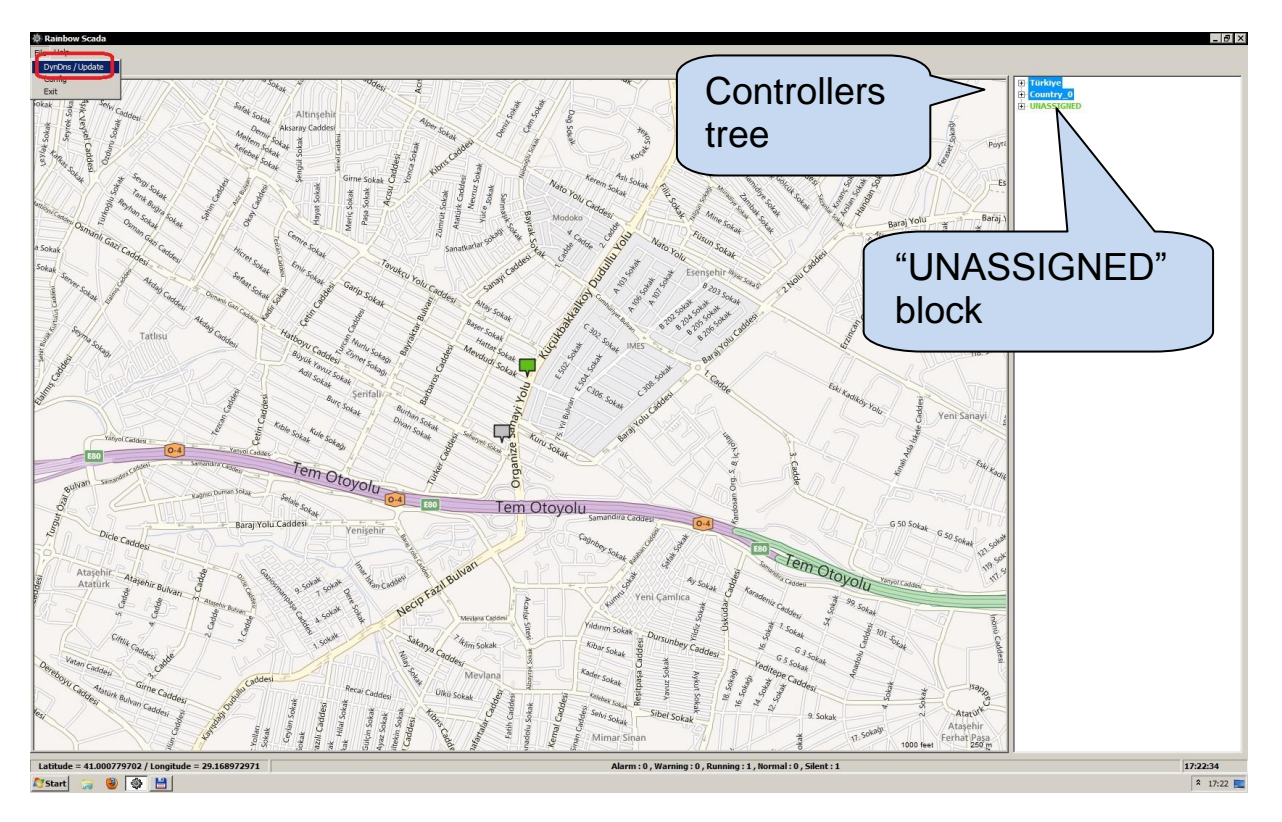

They are also listed on the right hand "ControllerTree" under the "UNASSIGNED" block.

This ControllerTree configuration is read from the tree\_\*.cnf files that reside in the application executable directory.

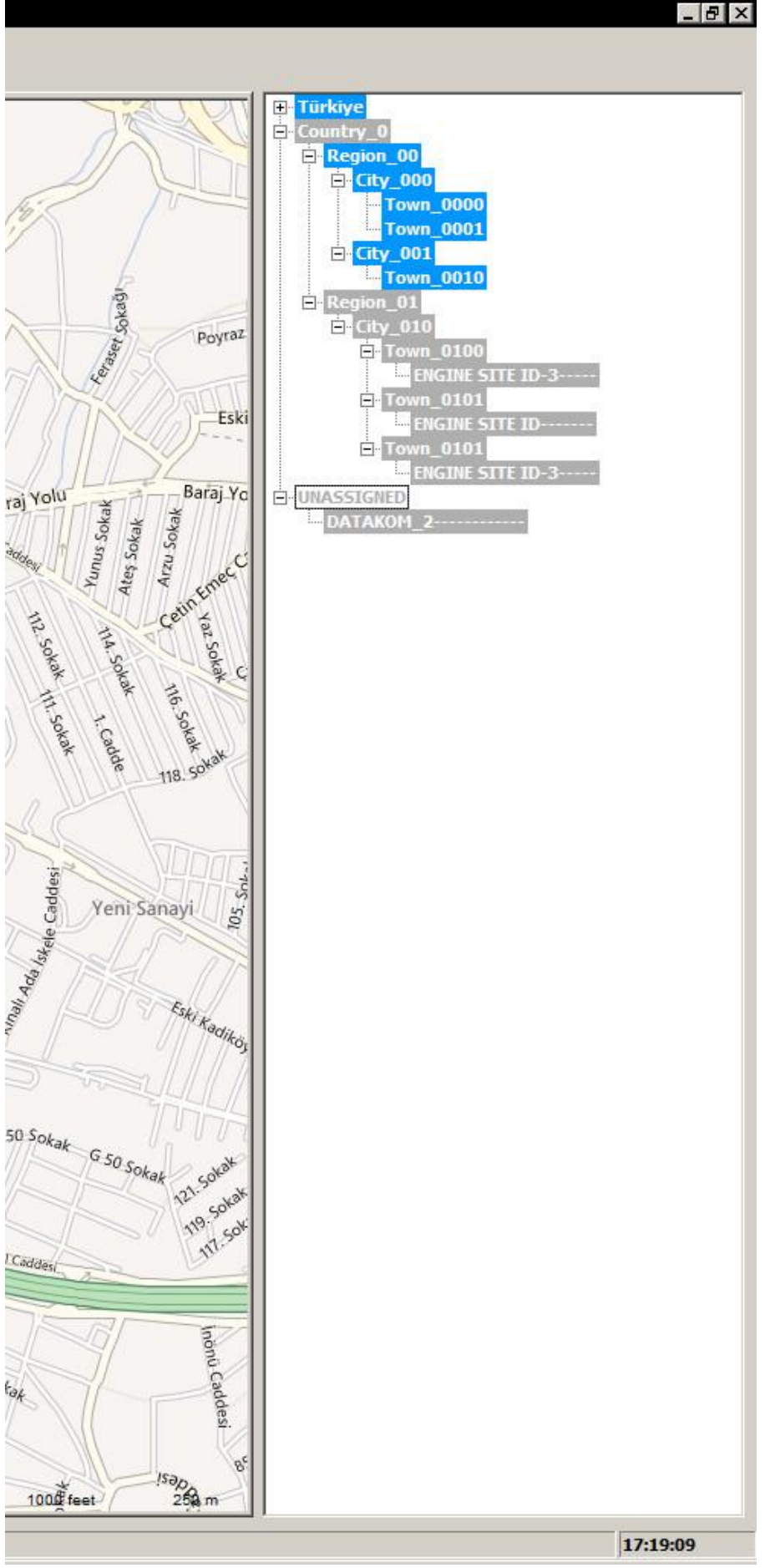

As controllers connect to the Rainbow Scada, they appear on the Geographical Map and under the UNASSIGNED block at the right hand side of the screen.

If you edit the tree\_\*.cnf file according to your needs, you can relocate the controllers to more appropriate nodes by just dragging them with the mouse.

If you single-click on a controller on the Tree, the Map repositions itself to show that controller. If you single-click a controller on the Map, that particular controller is selected on the Tree.

If you double-click on a controller on the Tree, the Map repositions itself and the Device tab shows all the received information from that particular controller if that controller is currently online.

If you right-click on a controller on the Tree, You see a menu for useful actions related to that controller.

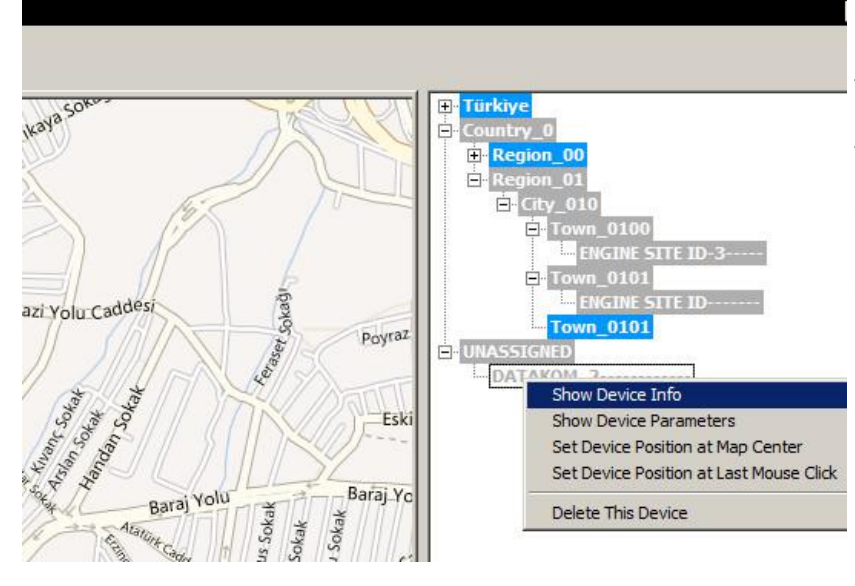

"Show Device Info" activates the Device Tab that displays all the information received from this controller.

"Set Device Position at Map Center" relocates the icon of this controller to the center of the Map if it is not position-locked.

"Set Device Position at Last Mouse Click" relocates the icon of this controller to the position of the Last Mouse Click. With this, you can locate the controllers accurately.

"Delete This Device" deletes this controller from both Map and Tree. If the controllers sends data again, then it will reappear in the UNASSIGNED block.

"Show Device Parameters" opens the screen on the left. You can only edit the GPS Data value and check/uncheck the Position Locked checkbox. If Position Locked is checked, this controller can not be relocated (useful for accidental relocations).

| Site-ID       | DATAKOM_2                  |
|---------------|----------------------------|
| Engine Serial | 987654                     |
| Unique-ID     | 0A0305050C1F5453C898D04D   |
| GPS Data      | 41.000423430, 29.155712130 |
| GPS Lock      | Position Locked            |
|               | Save Cancel                |

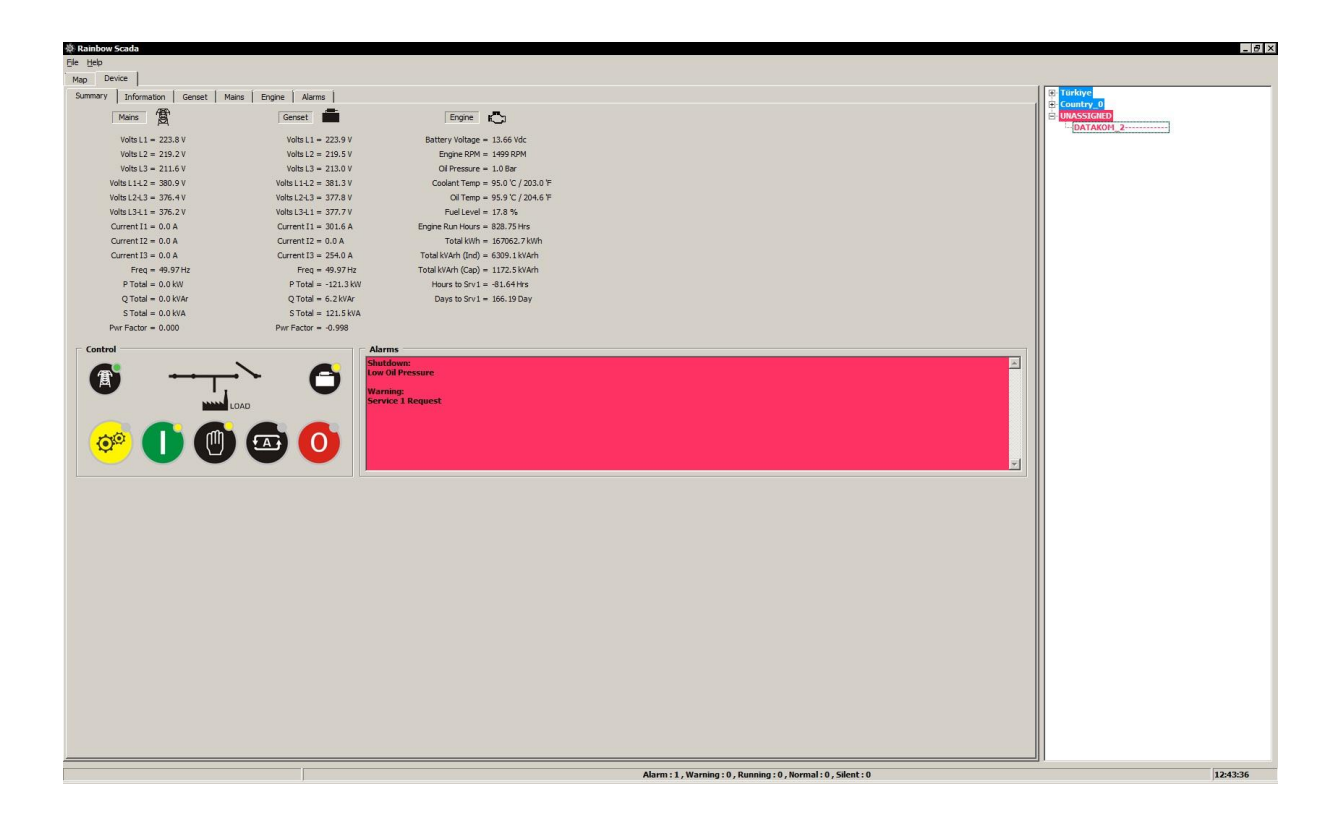

When you double-click a controller on the Tree, application takes you to the Summary screen that is shown on the left.

On this screen, you see the most vital information for your controller and the KeyPad that looks just like the one on an actual controller.

This KeyPad is functional but not real-time like a physical KeyPad. Depending on the connection type/quality, you may feel some feedback lag.

# **Color coding**

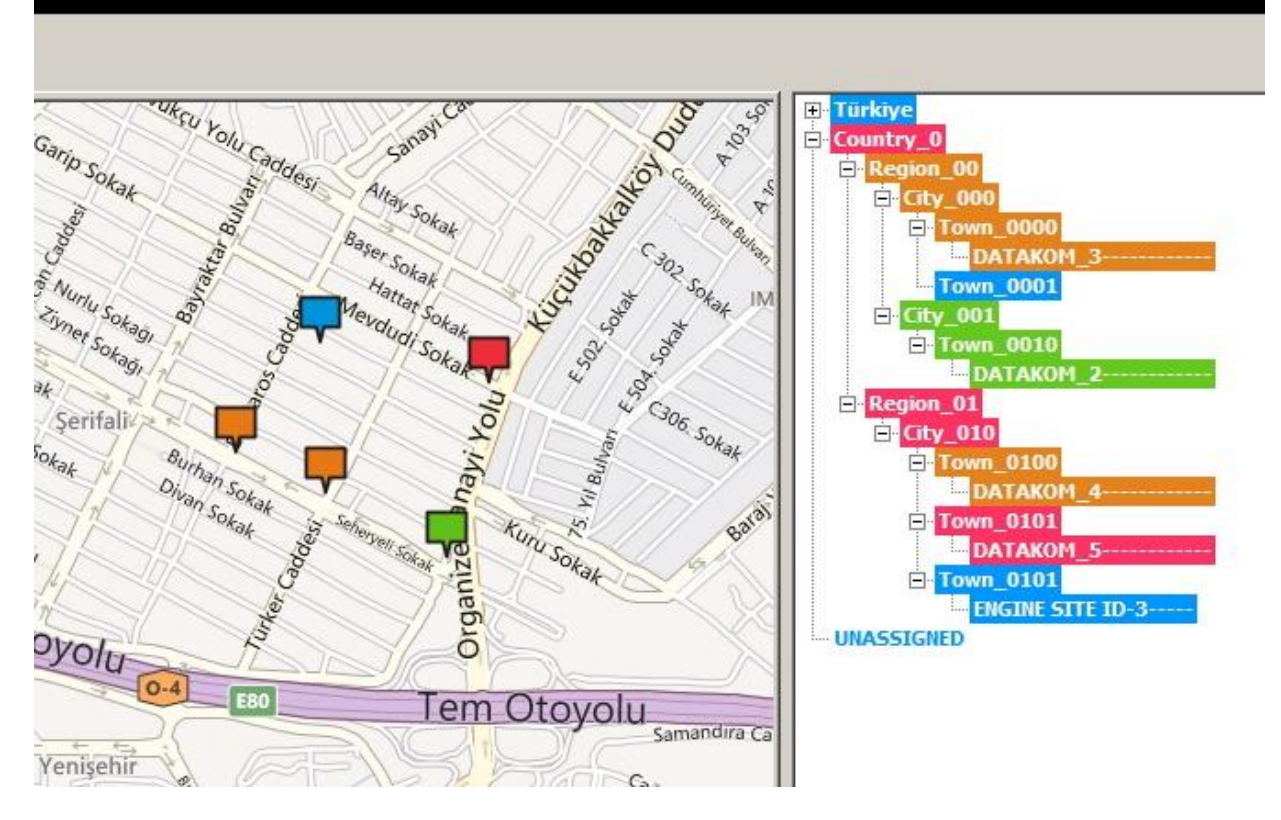

Every genset is represented by a colour box, both on the map and on the right hand tree structure.

Colors on the map are sorted so that the most important information overrides other information.

On the right hand side tree structure, a controller with a fault condition will turn all upper levels to this color. As an example, if a controller shows a shutdown in a town, all these blocks will have orange color: the controller, the town, the city, the country.

Please check the controller DATAKOM\_5 on the above picture. As the controller is red, Town\_0101, City\_010, Region\_01 and Country\_0 become red.

The color coding is as follows:

- **RED**: The controller has a high priority fault condition (shutdown or loaddump alarm)
- **ORANGE**: The controller has a low priority fault condition (a warning)
- GREY: The controller has stopped communication with the Rainbow Scada program.
- **GREEN**: The genset is running, there is no fault condition.
- BLUE: The controller is at rest, genset is not running, there is no fault condition.

## Editing the Tree.cnf file

When installed for the first time, the Rainbow Scada program will come with a default tree file which is named TREE\_XX.CNF

This file is found in the RainbowScada executable folder.

| 🖪 tree_XX - Notepad                                                                    |   |
|----------------------------------------------------------------------------------------|---|
| File Edit Format View Help                                                             |   |
| Country_0                                                                              | ^ |
| +Region_00<br>++City_000<br>+++Town_0000<br>+++Town_0001<br>++City_001<br>+++Town_0010 |   |
| +Region_01<br>++City_010<br>+++Town_0100<br>+++Town_0101<br>+++Town_0102               | ~ |

This sample Tree Configuration file may be edited by **notepad** or any other text editor to reflect your Genset portfolio geographical distribution.

You can have several of these files in the form of "tree\_\*\*\*.cnf", they will be appended on the fly then used accordingly. Only ASCII/UTF-8 formatted files are accepted.

The tree file comprises a 4 level hierarchy which usually reflects countries, regions, cities and towns. In practice any other hierarch may be freely used.

Each block must be written on a new line without precedenting blank characters.

Top level blocks (usually countries), are directly written on a line. Level\_2 blocks are precedented by a "+" (plus) sign.

Level\_3 blocks are precedented by "++" (double plus).

Level\_4 blocks are precedented by "+++" (double plus).

| COUNTRY   | REGION    | CITY     | TOWN                                |
|-----------|-----------|----------|-------------------------------------|
| Country_0 | Region_00 | City_000 | Town_0000<br>Town_0001              |
|           |           | City_001 | Town_0010                           |
|           | Region_01 | City_010 | Town_0100<br>Town_0101<br>Town_0102 |

# **Configuring the controller**

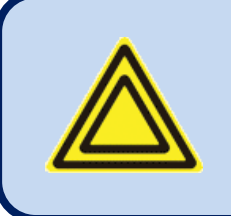

The RainbowScada program must be installed to PC. The controller should be connected to the PC. Please check **Rainbow Scada D-500 D-700 Installation Guide**.

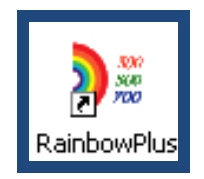

The RainbowPlus icon is on your desktop. **Double click** this icon in order to start the RainbowPlus program

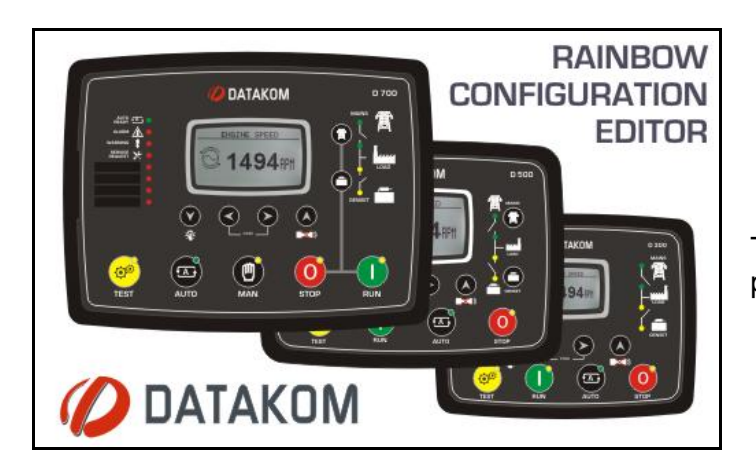

The splash screen will come prior to program execution.

### Below screen will open. Select **Tools>Connections** menu.

| File     Tools     Help       Sc                                                                                                    |
|----------------------------------------------------------------------------------------------------|
| Sc     Connections       Password Protection     Password Protection       Dept. Mode     Device Function                                                                                  |
| Harrs     Engine     Analog Inputs     Digital Dutputs     Connections menu     Genset      Reverse CT Direction     Load     Miscellaneous     Emergency Backup     Remote Control Enable |
| Read From Device Read From File Write To Device Write To File Device Write To File Device ID:                                                                                              |

# From the Connection Manager screen select **USB**. Then click **Connect**

| Connection Manager                        |                                                                                                    | × |
|-------------------------------------------|----------------------------------------------------------------------------------------------------|---|
| Serial Port Ethernet USB<br>USB selection | Connect       Disconnect         Device       Image: Scan Interval : Image: Image |   |
| No Connection                             |                                                                                                    |   |

The connection status is announced in the bottom line. If a controller is connected through the **USB port**, the connection will be detected and device id and version will appear.

| Rainbow Plus (Version 1.8)                                                                                           |                                                                                                    |
|----------------------------------------------------------------------------------------------------|----------------------------------------------------------------------------------------------------|
| File Tools Help                                                                                                    |                                                                                                    |
| Scada Configuration                                                                                                  | Functionality Screen Options Timers Exercise Scheduler Time Data Logging                                                                                                    |
| Module     Generator     Mains     Engine     Analog Inputs     Digital Inputs     Digital Outputs     Communication | Device Function         Functionality         Ammunicator Mode         Engine Control Only         Annunciator Mode         CT Location         Genset ()         Reverse CT Direction         Load () |
| Read From Device Read From File Write To Device Write To File                                                        | The connection status is displayed at this line                                                                                                    |
| : Data Ready 🔰 Tx 🕘 Rx 🕘                                                                                             | Device ID: DSUU - HW Ver: 2.0 - SW Ver: 2.5                                                                                                    |

### From below screen click *Read From Device*

| Rainbow Plus (Version 1.8)                                                                                                    |                                                                                                    |  |
|----------------------------------------------------------------------------------------------------|----------------------------------------------------------------------------------------------------|--|
| File Tools Help                                                                                                    |                                                                                                    |  |
| Scada     Configuration       Image: Module     Generator       Image: Mains     Engine       Image: Analog Inputs     Digital Inputs       Image: Digital Outputs     Digital Outputs       Image: Communication     Image: Communication | Functionality       Screen       Options       Timers       Exercise       Scheduler       Time       Data Logging         Device Function       Functionality       AMF       Image: Control Only       Annunciator Mode       Image: CT Location         CT Location       CT Location       Image: CT Location       Image: CT Location       Image: CT Location |  |
|                                                                                                    | Genset  Reverse CT Direction Load                                                                                                    |  |
| Read From Device<br>Read From File<br>Write To Device<br>Write To File                                                                                                    | Read From<br>Device button                                                                                                    |  |
| Data Ready 🥥   Tx 🌒   Rx 🌒                                                                                                    | •                                                                                                    |  |

#### A progress bar will open. Wait until read complete.

| Rainbow Plus (Version 1.8)                                                                                           |                                                                                                    |
|----------------------------------------------------------------------------------------------------|----------------------------------------------------------------------------------------------------|
| File Tools Help                                                                                                    |                                                                                                    |
| Scada Configuration                                                                                                  | Functionality Screen Options Timers Exercise Scheduler Time Data Logging                                                                                                    |
| Module     Generator     Mains     Engine     Analog Inputs     Digital Inputs     Digital Outputs     Communication | Device Function         Functionality         Amnunciator Mode         Engine Control Only         Annunciator Mode         CT Location         Genset       Reverse CT Direction         Load         Miscellaneous         Emergency Backup       Remote Control Enable |
| Read From Device<br>Read From File<br>Write To Device<br>Write To File                                               | Progress bar                                                                                                    |

#### Select Communication>Basic tab.

| Rainbow Plus (Version 2.3)<br>File Tools Help               |                                                                   |
|-------------------------------------------------------------|-------------------------------------------------------------------|
| Scada Configuration                                         | Basic IP Settings Email DNS GSM Ethernet RS485                    |
| Module     Generator     Mains     Engine     Analeg logute | Modbus<br>Slave Address 1 CP/IP Port 502                          |
| Digital Inputs     Digital Outputs     Digital Outputs      | Timer<br>Web Refresh Rate                                         |
| - IP Settings                                               | Rainbow Refresh Rate 30 📚 sec                                     |
| Email<br>DNS<br>GSM                                         | Ping Period 30 Sec                                                |
| Ethernet<br>RS485                                           | Modem                                                             |
|                                                             | Selection None Saud Rate 57600 V                                  |
|                                                             | Engine       Serial Number     987654       Site Id     DATAKOM_2 |

Adjust the *Rainbow Refresh Rate* parameter as required. The minimum advised refresh rate is 30 seconds.

Adjust *Ping Period* parameter. Advised range is 30 seconds to 3 minutes.

If GPRS modem is used, then adjust *Modem Selection* parameter accordingly.

Fill *Engine Serial Number* and *Site Id* definitions. These strings will let you identify this controller from the data center.

### Select Communication>IP Settings tab

| Rainbow Plus (Version 2.3)                                                                                                    |                                                                                                    |
|----------------------------------------------------------------------------------------------------|----------------------------------------------------------------------------------------------------|
| File Tools Help                                                                                                    |                                                                                                    |
| Scada Configuration<br>Module<br>Generator<br>Mains<br>Configuration<br>Mains<br>Configuration<br>Mains<br>Mains<br>Configuration<br>Mains<br>Configuration<br>Configuration<br>Mains<br>Configuration<br>Configuration<br>Config | Basic IP Settings Email DNS GSM Ethernet RS485   Web   Control Enable Server TCP/IP Port 80   Programming Enable Programming Enable     User IP Mask   IP #1 255 . 255   IP #2 0 . 0   IP #3 0 . 0   Pt #3 0 . 0   Control Enable . 0     Veb     User IP Mask     IP #1 255     255 . |

Fill *Rainbow Server Address #1* parameter. If a second data center is required to be updated, then fill also the *Rainbow Server Address #2* parameter.

Adjust *Rainbow Server Port* parameters. These ports numbers are the IP ports that the Rainbow Scada program is listening.

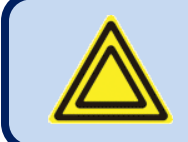

These settings must be identical in all units and the Rainbow Scada program.

### GSM modem is used for central monitoring

If GSM modem is used for central monitoring, then select Communication>GSM tab

| Rainbow Plus (Version 2.3)                                                                                                    |                                                                                                    |
|----------------------------------------------------------------------------------------------------|----------------------------------------------------------------------------------------------------|
| File Tools Help                                                                                                    |                                                                                                    |
| Scada Configuration E                                                                                                    | Basic IP Settings Email DNS GSM Ethernet RS485                                                                                                    |
| Hodule     Generator     Mains     Analog Inputs     Digital Inputs     Digital Outputs     Communication     Hestings     Email     DNS     GSM     Ethernet     RS485 | Enable   GPRS Connection Enable   GPRS to RS485 Gateway Enable   SMS on IP Change     Miscellaneous   GSM Sim Card Pin No   Miscellaneous   User Name   wap   User Name   wap   SMS Phone Number   No #1   +905062787106   No #2   No #3   No #4 |

Tick the **GPRS Connection Enable** checkbox.

Fill completely the *Miscellaneous* and *APN* fields.

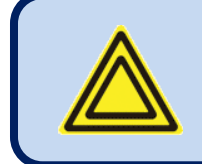

Correct <u>APN Name</u>, <u>Username</u> and <u>Password</u> are required for successfull GPRS connection. Otherwise GPRS connection cannot be established.

## Ethernet port is used for central monitoring

If the ethernet port is used for central monitoring, then select Communication>Ethernet tab

| Rainbow Plus (Version 2.3)                                                                                                    |                                                                                                    |
|----------------------------------------------------------------------------------------------------|----------------------------------------------------------------------------------------------------|
| File Tools Help                                                                                                    |                                                                                                    |
| Scada Configuration                                                                                                    | Basic IP Settings Email DNS GSM Ethernet RS485                                                                                                 |
| Module     Generator     Mains     Engine     Analog Inputs     Digital Inputs     Digital Outputs     Communication     P Settings     Email     DNS     GSM     Ethernet     DR 145 | Ethernet Enable  Ethernet to RS485 Gateway Enable IP Address Network IP 192 168 2 95 Gateway IP 192 168 2 2 1 0 5 ubnet Mask 255 255 255 0 0 0 |

Tick the *Ethernet Enable* checkbox.

Fill **Network IP**, **Gateway IP** and **Subnet Mask** fields. These settings are the same on all computers connected to the same LAN (local area network)

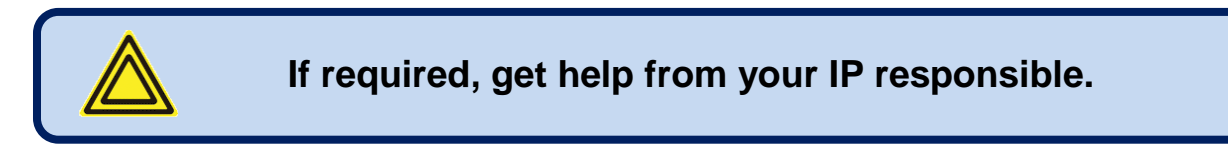

## Saving the setup to the unit

Click *Write to Device* button in order to save programmed parameters.

A progress bar will open.

Wait until write complete.

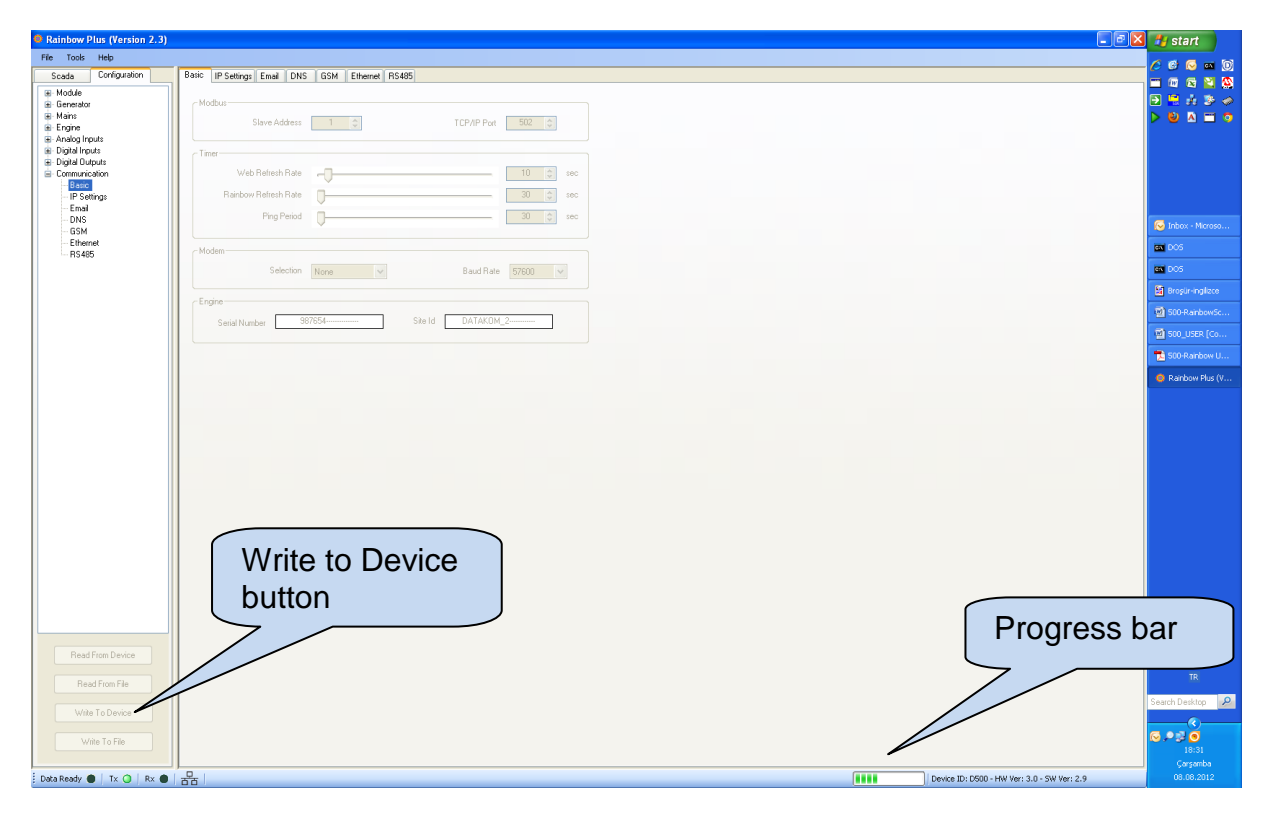